## 行田市立図書館公式 LINE アカウントのご案内

行田市立図書館公式 LINE アカウントに友達登録すると、LINE の画面上で本の検索や開 館カレンダー等の確認が出来るようになります。

また、図書館システムとアカウント連携をすることにより、LINE 画面上に利用者カードの バーコードを表示させたり、予約中・貸出中の資料の確認等利用者情報が表示できます。

利用方法 -----

## ①友達追加

QRコードから、行田市立図書館公式アカウントの友達追加をする。 ※事前に LINE アプリのインストール及びアカウント登録が必要です。

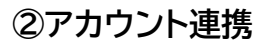

ウェブ OPAC とのアカウント連携を行うと、便利な機能(裏面参照)が使用できるようになります。

LINE 友達追加用 QR コード

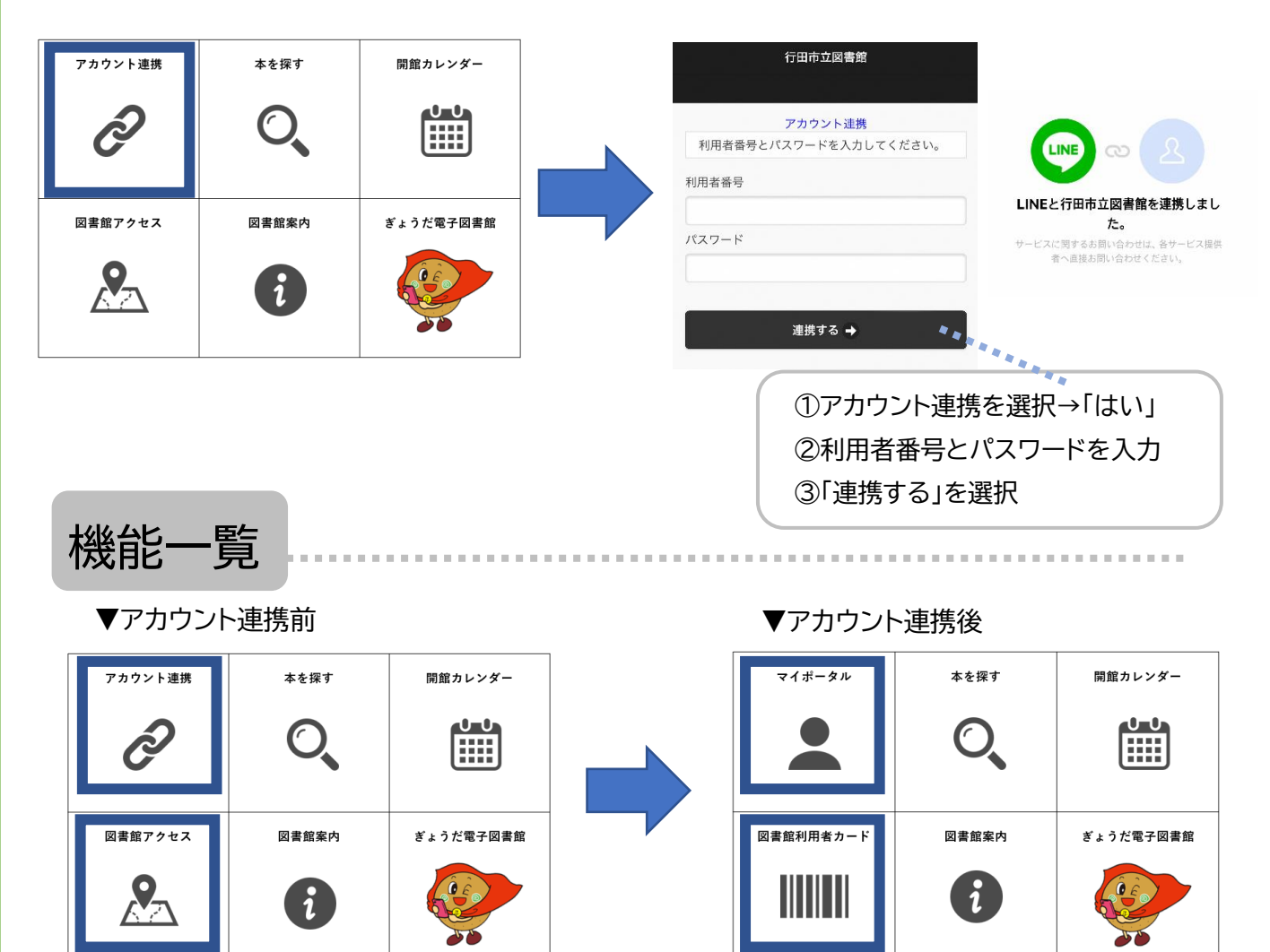

本を探す

## 「フリーワード」または「著者名」で検索する

トーク画面に直接単語を打ち込み、検索することができます。

アカウント連携済みであれば、検索結果からそのまま予約に進むこともできます。 図書館サイトで検索する

ウェブ OPAC の検索ページにアクセスすることができます。

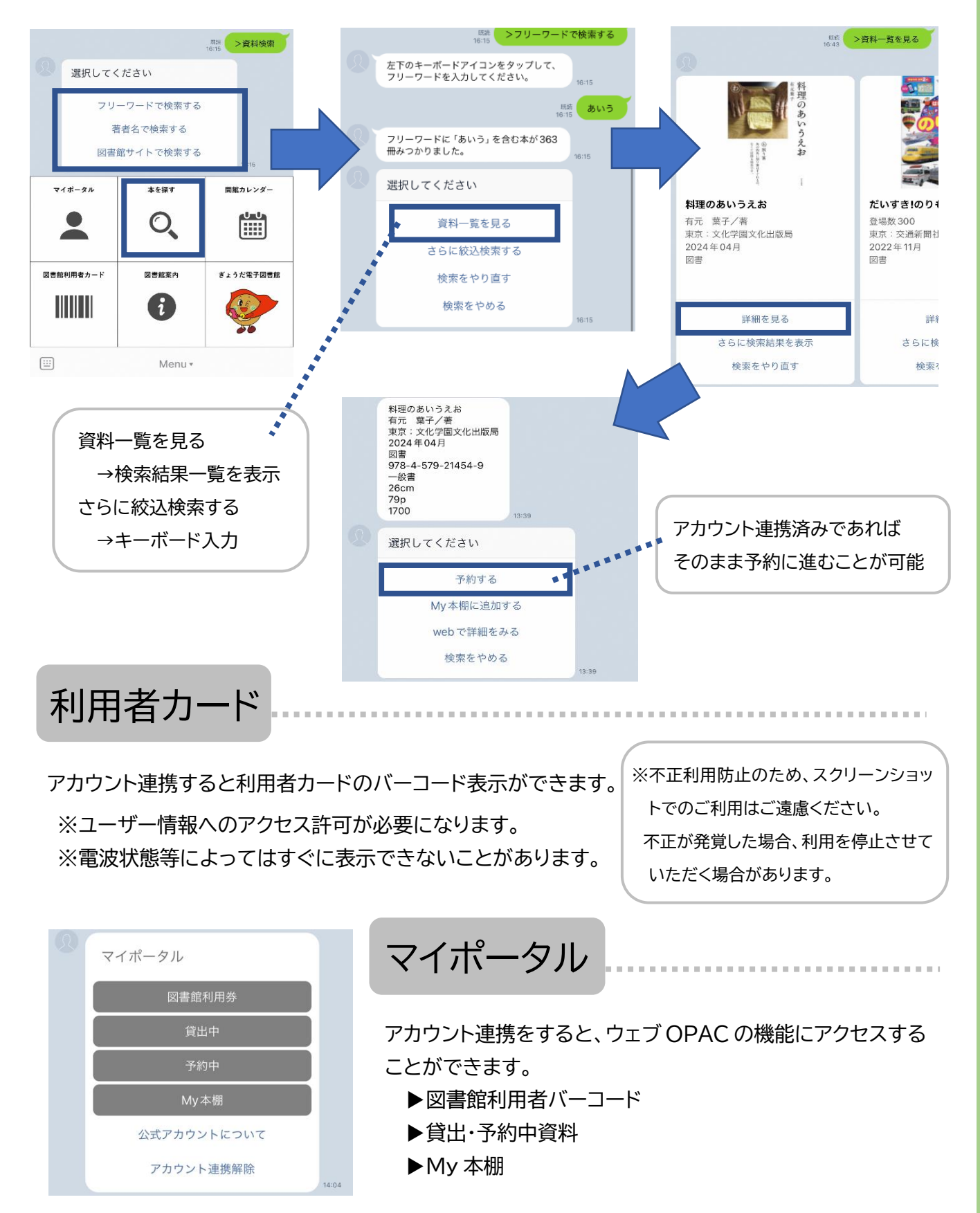